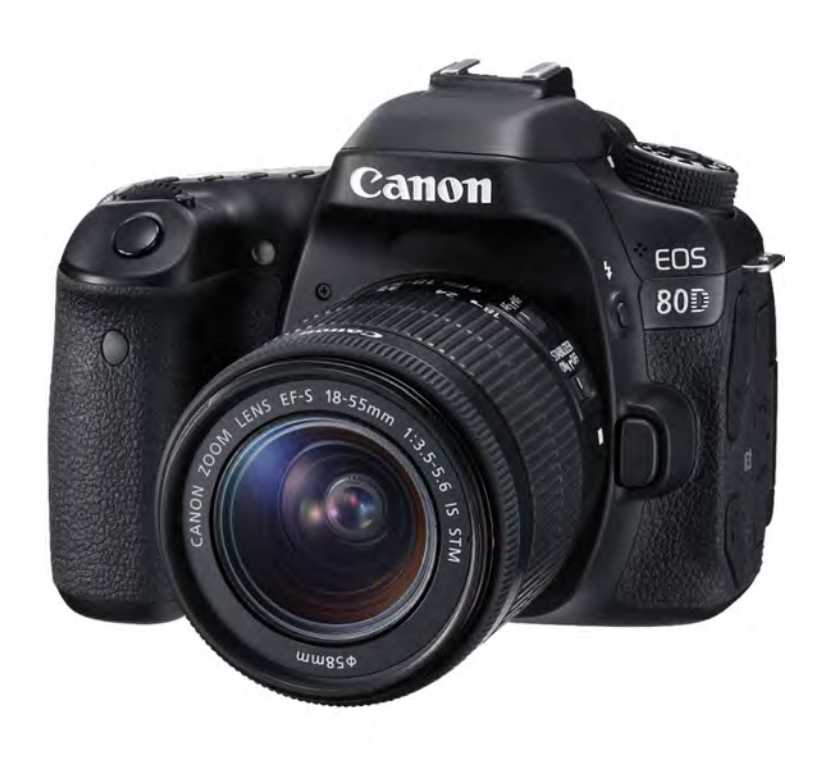

## Canon 80D Käyttöohje

12/11/18

# Sisällysluettelo

| Kameran käynnistysohje3                          |
|--------------------------------------------------|
| Muistikortin asentaminen ja poistaminen4         |
| Kameran käyttöönotto5                            |
| Linssi ja sen suojus5                            |
| Valokuvaus6                                      |
| Videokuvaus7                                     |
| Mikrofonin kiinnitys7                            |
| Jalusta8                                         |
| Liitännät ja Muistikortin alustaminen kamerassa9 |
| Muistikortin alustaminen tietokoneella10         |
|                                                  |

#### Kameran käynnistysohje

1. Varmista että kamerassa on akku, ja siinä on virtaa.

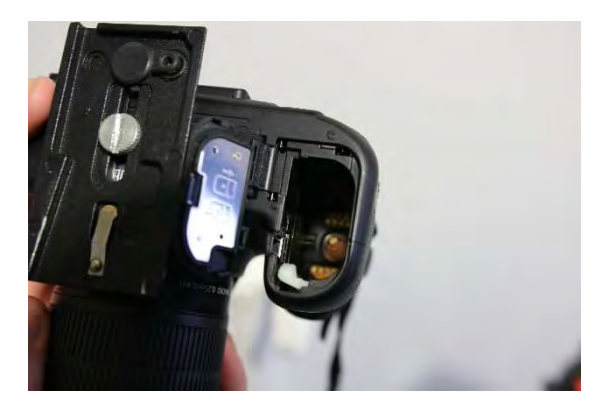

3. Paina akkua alas niin pitkään, kunnes se naksahtaa paikalleen.

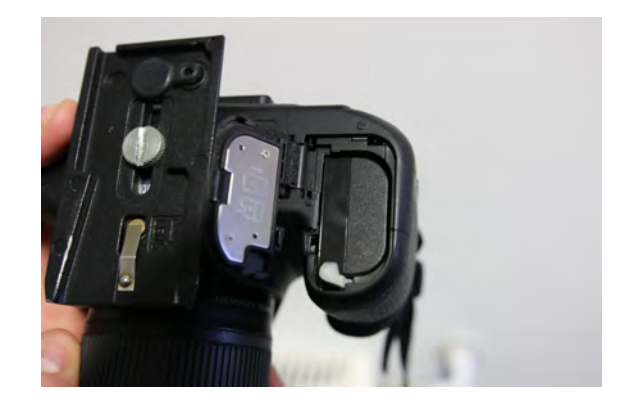

2. Katso että akussa oleva nuoli on alaspäin.

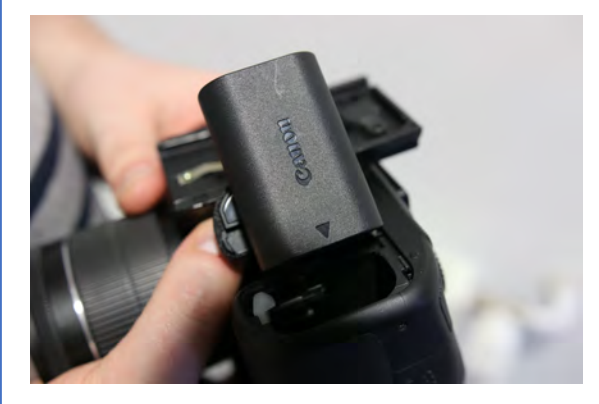

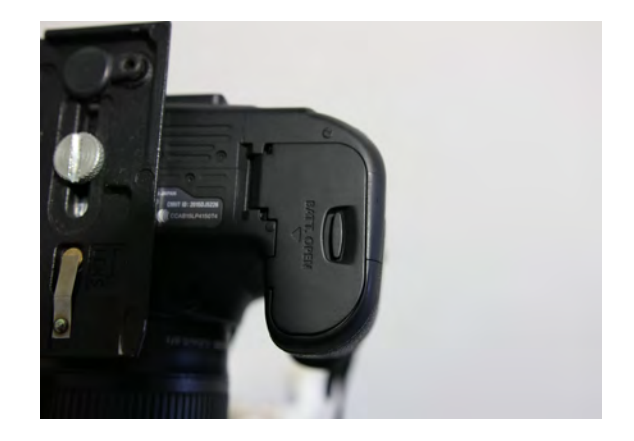

## Muistikortin asentaminen ja poistaminen

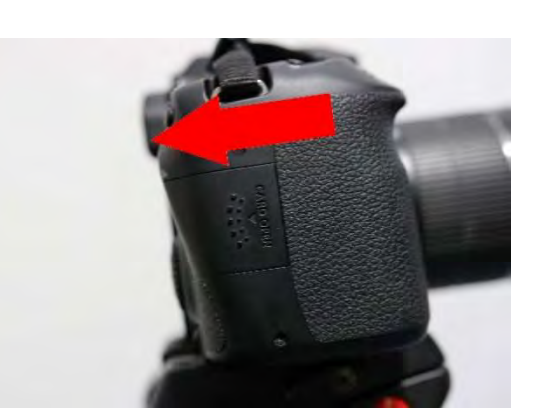

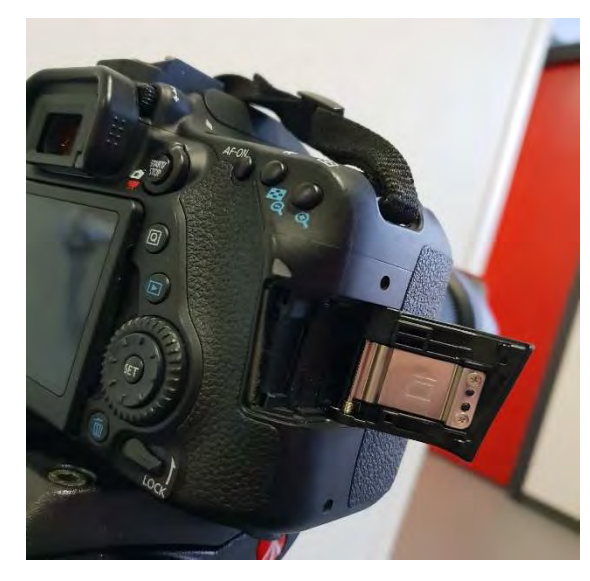

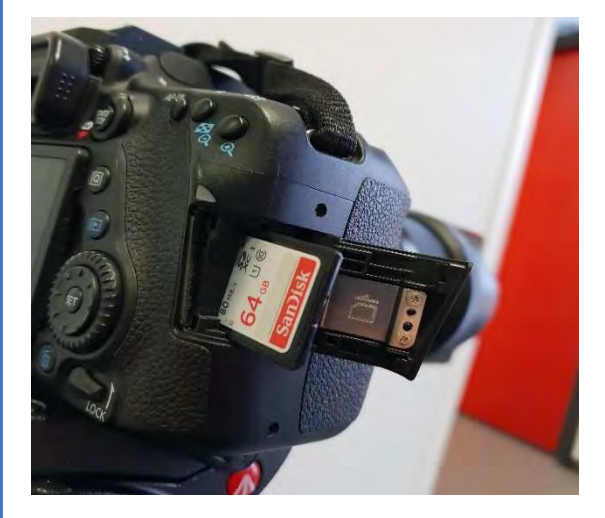

1. Tässä kuvassa näkyy muistikortin kotelo. Kotelo avataan painamalla kantta, sekä vetämällä kevyesti nuolen osoittamaan suuntaan.

2. Tässä kuvassa muistikortin kotelo on auki. Kotelon kannessa oleva kuva näyttää miten päin kortti kuuluu laittaa sisään.

3. Paina muistikorttia sisään niin pitkään, kunnes se naksahtaa paikalleen. Muistikortti poistetaan painamalla sitä alaspäin, kunnes se vapautuu lukituksesta.

#### Kameran käyttöönotto

1. Laita virtakytkin **ON** asentoon. Valitse **MODE**rullasta **A+** automaattisalama-tila tai poista salama käytöstä valitsemalla kuvassa näkyvä tila. Kuvaustilaa vaihdetaan kiertämällä kuvassa näkyvää rullaa. Rulla liikkuu painamalla keskellä olevaa nappia ja kääntämällä rullaa samanaikaisesti. Rullan vieressä oleva valkoinen viiva osoittaa nykyisen tilan.

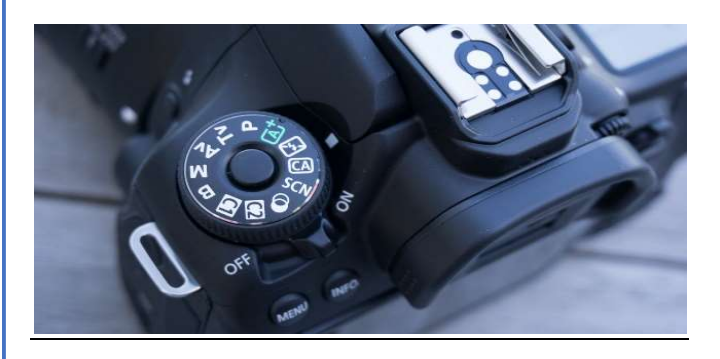

2. Kameran **LCD** näyttöä voi kääntää eri asentoihin, kuten seuraavissa kuvissa näkyy. **LCD** näyttö kääntyy nivelen avulla eri suuntiin. Näytön voi myös kääntää kuvaus suuntaan, jos haluaa kuvata ainoastaan itseään.

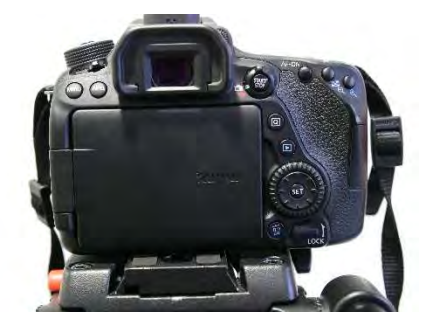

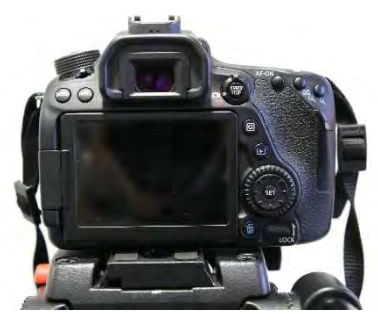

#### Linssi ja sen suojus

1. Muista ottaa linssin suojus pois ennen kuvaamista

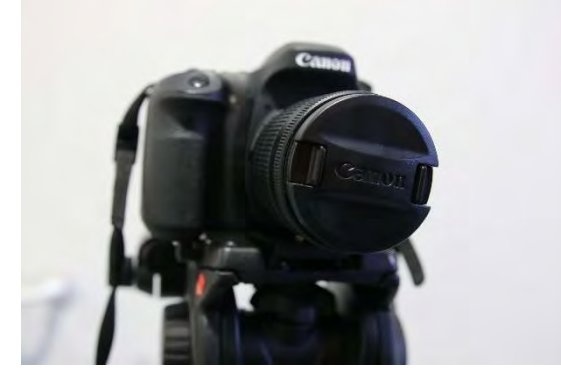

2. Linssin suojus irtoaa, kun painaa kahta linssin suojuksessa olevaa nappia samanaikaisesti sisäänpäin.

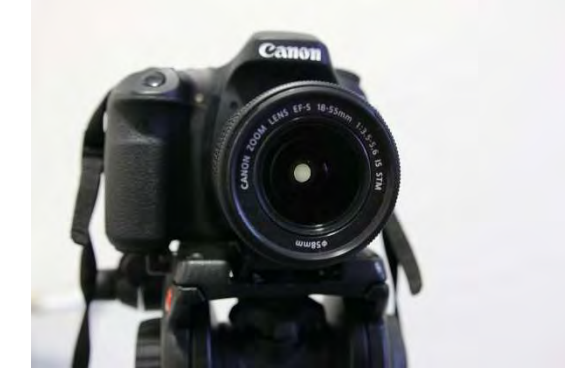

#### <u>Valokuvaus</u>

1. Kameralla voi ottaa kuvia sekä näytön, että sen yläpuolella olevan etsimen avulla.

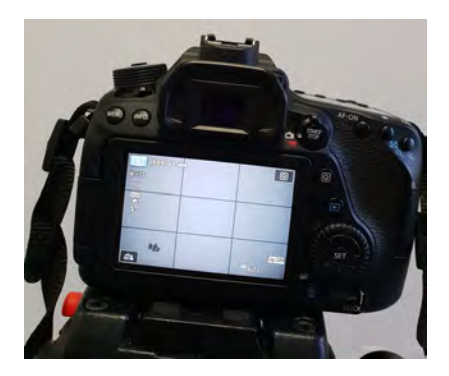

2. Näytön ja etsimen välillä vaihtaminen tapahtuu Start/ Stop painikkeesta

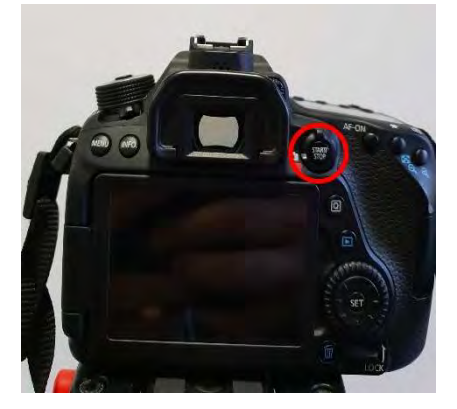

3. Katso, että kuvattava kohde on keskellä.

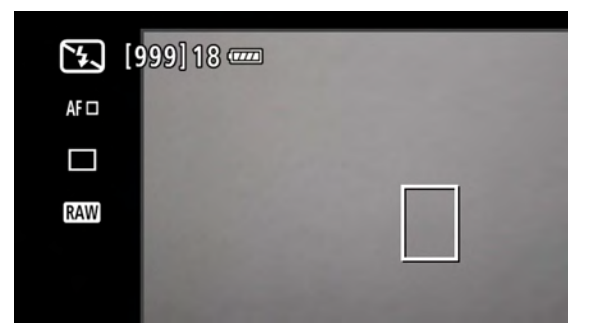

4. Valokuvaaminen tapahtuu kuvassa näkyvällä napista (**Sulkimesta**). Puolessa välissä napin painallusta kamera tarkentaa kohteeseen.

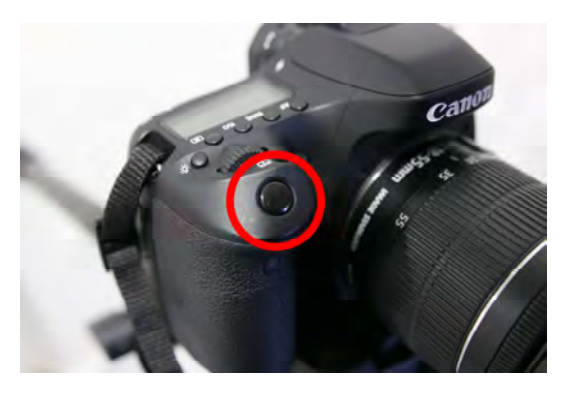

5. Ruudussa oleva suorakaide muuttuu vihreäksi, kun kamera tarkentaa kohteeseen.

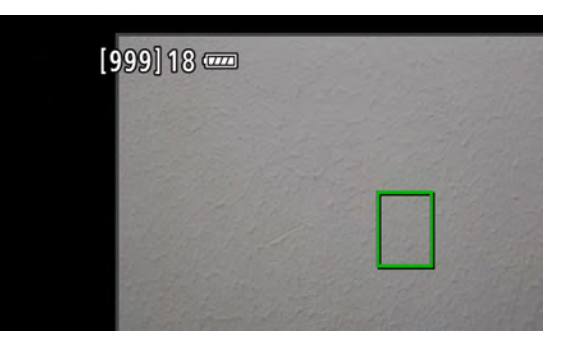

6. Automaatti salama- tilassa (**A+**) salama nousee pystyyn automaattisesti, jos valon määrä on liian vähäinen

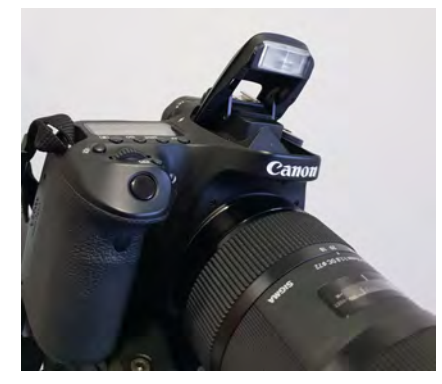

#### <u>Videokuvaus</u>

1. Videokuvaus tilaan siirrytään kiertämällä kuvassa olevaa **valitsinta** videokuvaus- asentoon.

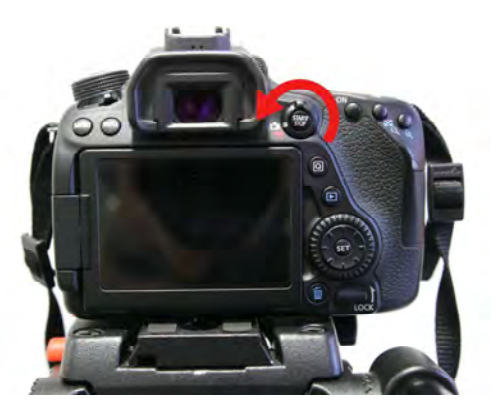

2. Videokuvaus tilaan siirryttäessä aukeaa seuraava näkymä.

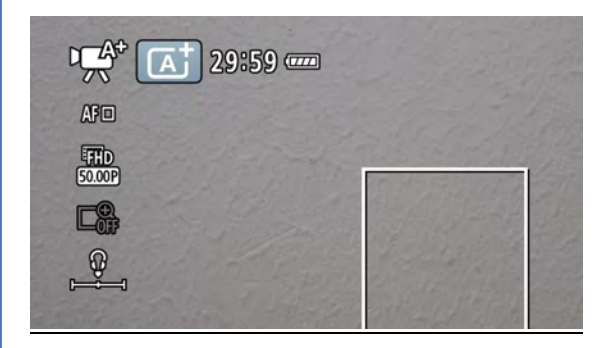

3. Videokuvaus alkaa ja loppuu painamalla kerran kuvassa merkittyä **start/stop** nappia.

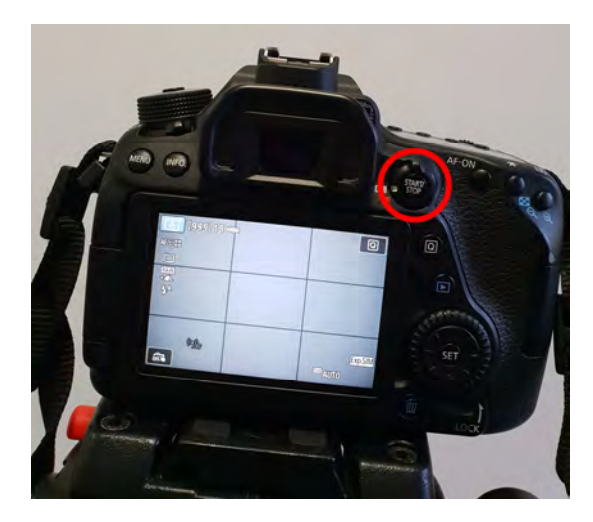

#### Mikrofonin kiinnitys

1. Mikrofoni kiinnitetään kuvassa näkyvään salamakenkään.

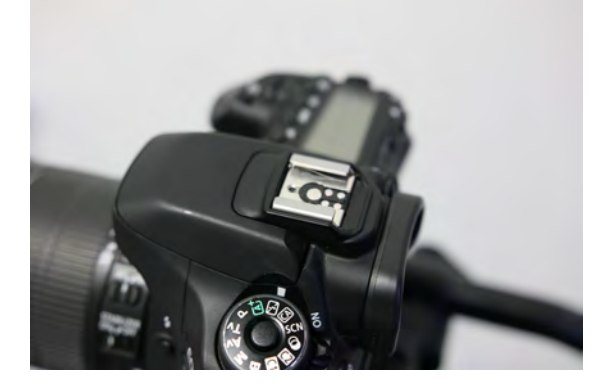

2. Liu'uta mikrofoni paikalleen ja kierrä kiristysruuvia, kunnes se pysyy paikoillaan.

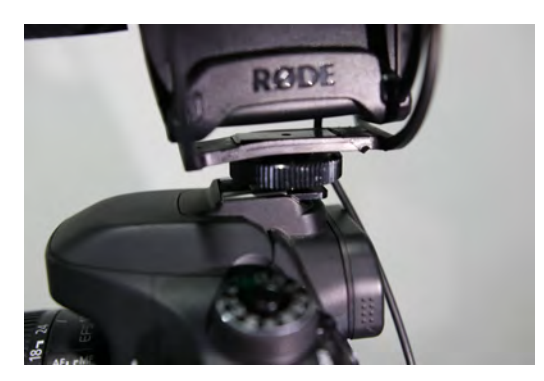

3. Kiinnitä mikrofonin johto kameran kyljessä olevaan **audio / MIC** liitäntään. Varmistathan, että johto on kunnolla kytketty.

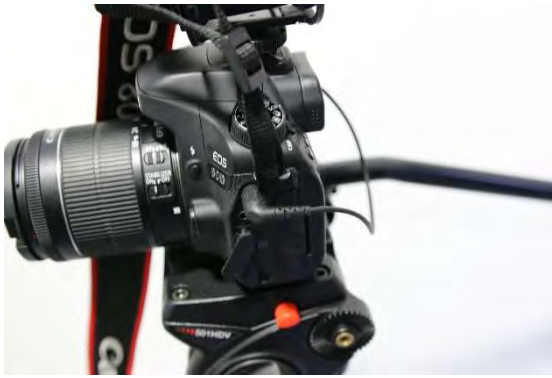

#### <u>Jalusta</u>

1. Kuvassa jalusta ilman kameraan kiinnitettävää kiskoa.

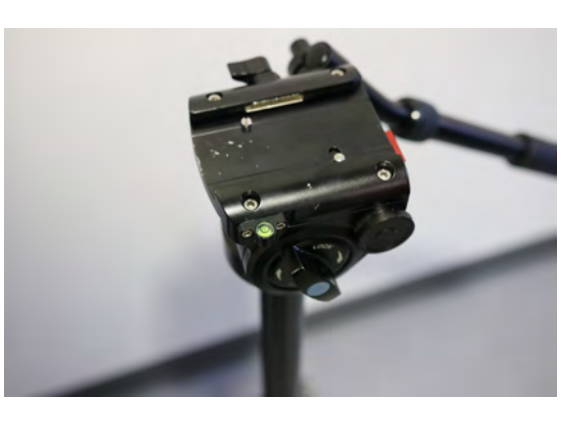

2. Kameran kiinnityskisko kiinnitetään kameran pohjaan kuvassa näkyvällä ruuvilla. Joissakin kiinnityskiskoissa on myös linssin suunta merkattuna.

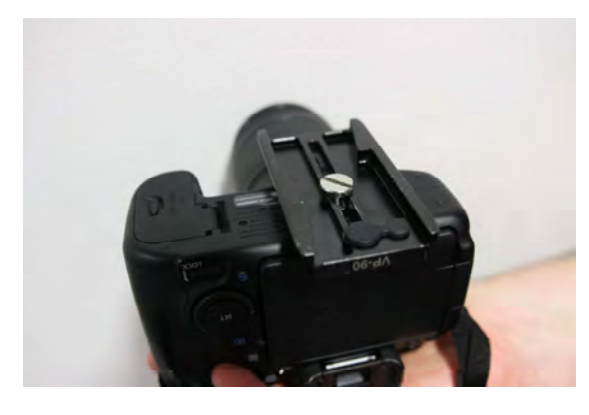

3. Paina nappia samalla kun liu'utat kameran jalustaan.

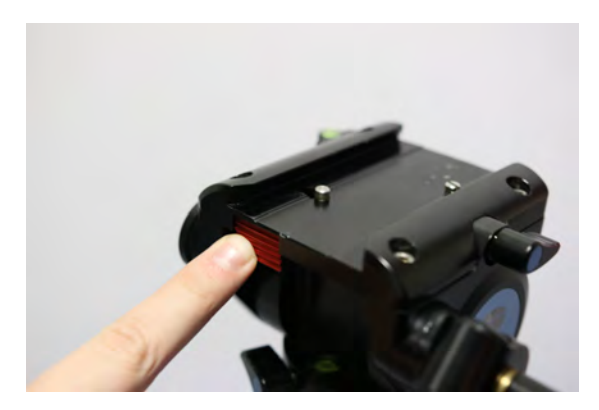

4. Liu'uta kamera keskelle jalustaa.

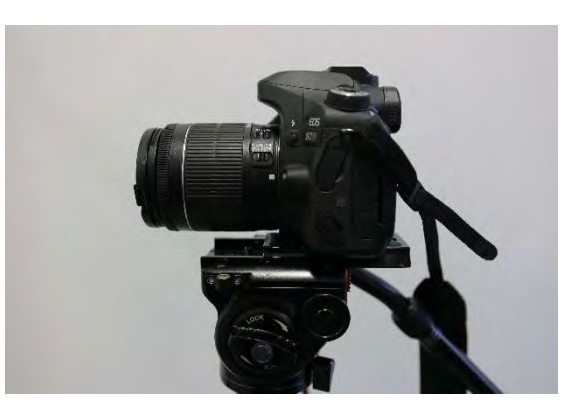

5. Kun kamera on paikallaan, käännä lukituskahvaa kiristääksesi kameran paikalleen.

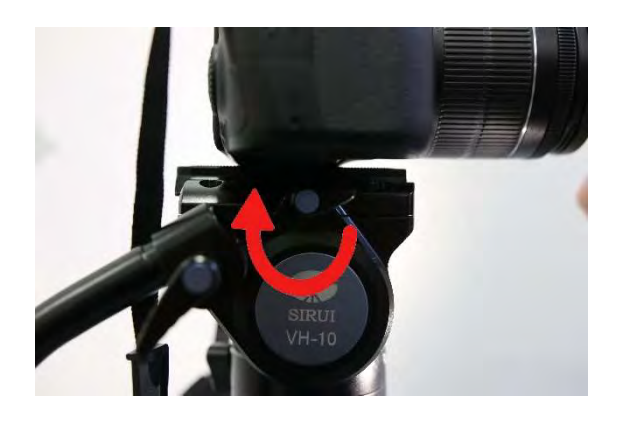

Huomioithan, että jalustoissa voi olla eroja. Jalustojen lukitus mekanismit saattavat olla erilaisia, mutta toimintaperiaate on kaikissa sama.

#### <u>Liitännät</u>

1. Kuvassa näkyvät kuuloke ja mikrofoni liitännät

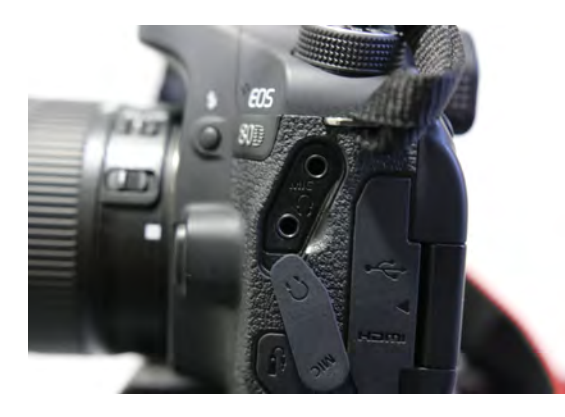

2.Kuvassa näkyvät mini USB sekä mini HDMI liitännät.

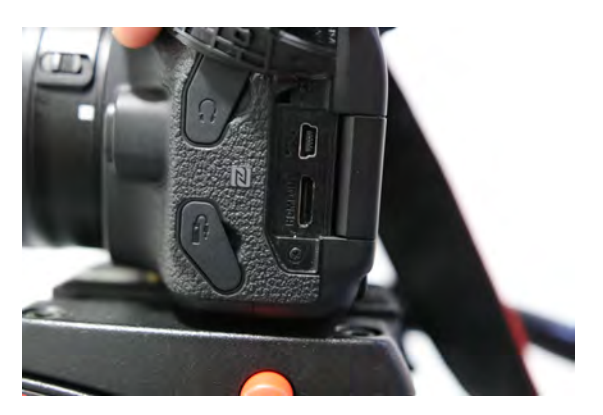

3. Kuvassa näkyy etälaukaisimen liitäntäportti

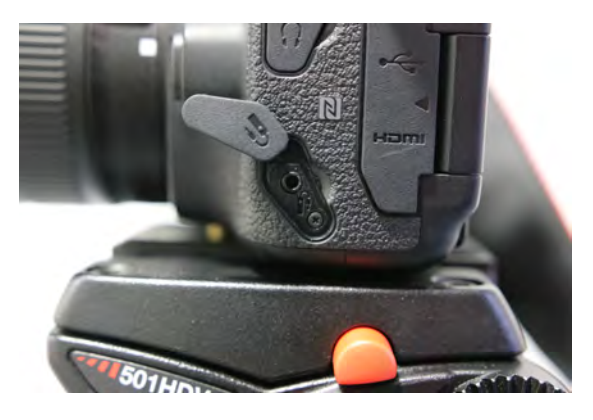

#### Muistikortin alustaminen

 Paina MENU nappia ja paina kosketusnäytöllä työkalurivissä näkyvää jakoavain painiketta. Valitse näytöltä "Alusta kortti" painike.

| Valitse kansio<br>Kuvanumerointi Jatkuva<br>Autom. kääntö Päällä <b>c</b> ो⊒<br>Alusta kortti | 56 | 5 | bE1 | U |
|-----------------------------------------------------------------------------------------------|----|---|-----|---|
| Kuvanumerointi Jatkuva<br>Autom. kääntö Päällä 🗖 💻<br>Alusta kortti                           |    |   |     |   |
| Autom. kääntö Päällä 🗅 📃<br>Alusta kortti                                                     |    |   |     |   |
| Alusta kortti                                                                                 |    |   |     |   |
|                                                                                               |    |   |     |   |
| Langatt. tiedonsiirtoasetukset                                                                |    |   |     |   |

### 2. Valitse **OK** painike alustaaksesi koko muistikortin.

| Kaikki tiedostot poistetaan!<br>896 KB käytetty 59.4 G | Kaikki tiedostot poiste |         |
|--------------------------------------------------------|-------------------------|---------|
| E S96 KB käytetty S9.4 G                               | Kaikki tiedostot poiste | taan!   |
| 896 KB käytetty 59.4 G                                 | 1                       | -       |
| Thudallin on a bistory                                 | 396 KB käytetty         | 59.4 GE |
| Taydellinen alustus                                    | Täydellinen alustu      | IS      |

3. Muistikortin alustamisessa saattaa mennä hetki. Alustaminen poistaa kaikki kuvat ja tallenteet muistikortilta. Jos kortilla on jotain tärkeää, muista tallentaa ne tietokoneelle ennen alustamista.

|   | Odota hetki |  |
|---|-------------|--|
| 1 |             |  |
|   |             |  |
|   |             |  |
|   |             |  |
|   |             |  |

#### Tallenteiden siirtäminen SD-kortilta tietokoneelle ja SD-kortin alustaminen tietokoneella

1. Syötä SD-kortti kortinlukijaan nuolen osoittamaan suuntaan, siten että etiketti osoittaa ylöspäin.

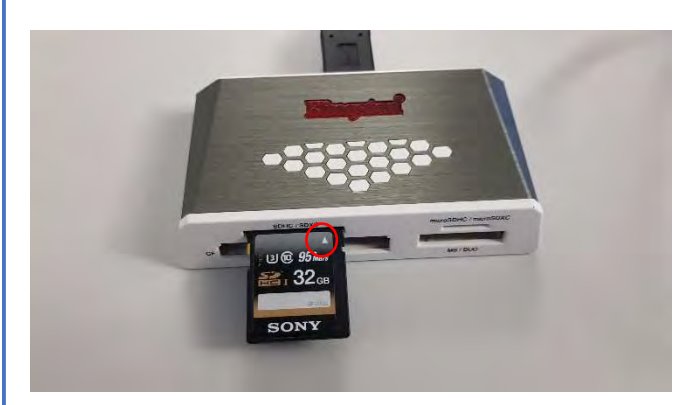

2. Kun kortti on sisällä, kortinlukijaan syttyy valo, jonka jälkeen se on käyttövalmis

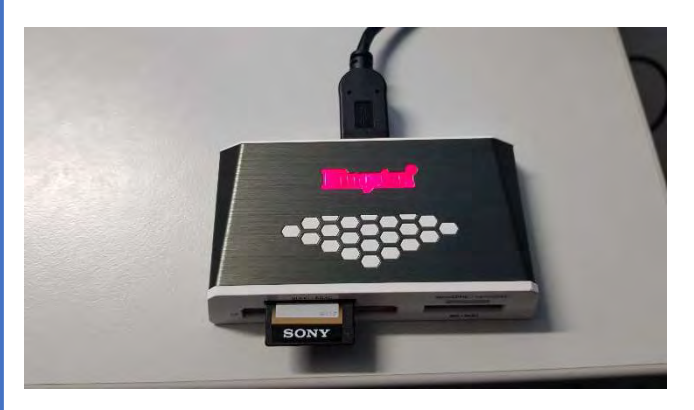

### 3. Tietokoneella tiedostot löytyvät **DCIM**-kansiosta.

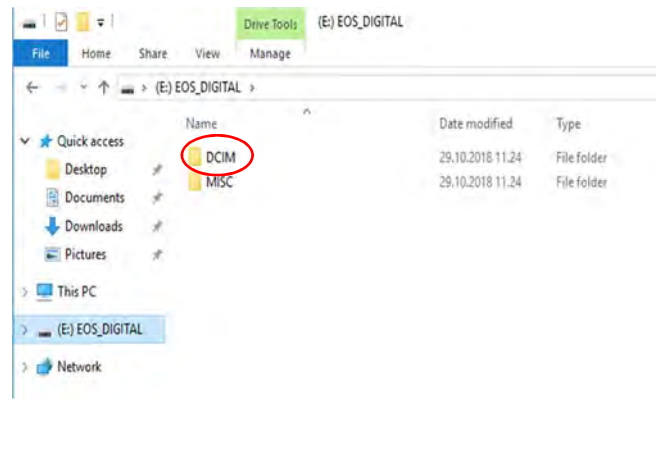

4. Klikkaamalla ulkoista asemaa hiiren oikealla näppäimellä avautuu valikko. Klikkaa hiirellä Format/Alusta

| - Network | Expand                     |   |
|-----------|----------------------------|---|
| - Network | Turn on BitLocker          |   |
|           | Scan with Windows Defender |   |
|           | Open in new window         |   |
|           | Pin to Quick access        |   |
|           | Give access to             | > |
|           | Open as Portable Device    |   |
|           | 7-Zip                      | > |
|           | CRC SHA                    | > |
|           | P Combine files in Acrobat |   |
|           | Instanta in Jibrary        | > |
|           | Combine files in Acrobat   |   |

5. Tästä avautuu uusi valikko. Tarkista että asetukset ovat samat kuin kuvassa ja paina **Start/Käynnistä**. Tämän jälkeen alustus on valmis

| -ormat (E:) EOS_DIGNAL                                        | X     |
|---------------------------------------------------------------|-------|
| Capacity:                                                     |       |
| 59,8 GB                                                       | ~     |
| File system                                                   |       |
| exFAT (Default)                                               | ~     |
| Allocation unit size                                          |       |
| 128 kilobytes                                                 | ×     |
| Volume label                                                  |       |
| Volume label                                                  |       |
| Volume label<br>EOS_DIGITAL                                   |       |
| Volume label<br>EOS_DIGITAL<br>Format options                 |       |
| Volume label<br>EOS_DIGITAL<br>Format options                 |       |
| Volume label<br>EOS_DIGITAL<br>Format options<br>Quick Format |       |
| Volume label<br>EOS_DIGITAL<br>Format options                 |       |
| Volume label<br>EOS_DIGITAL<br>Format options                 |       |
| Volume label<br>EOS_DIGITAL<br>Format options<br>Quick Format | Close |